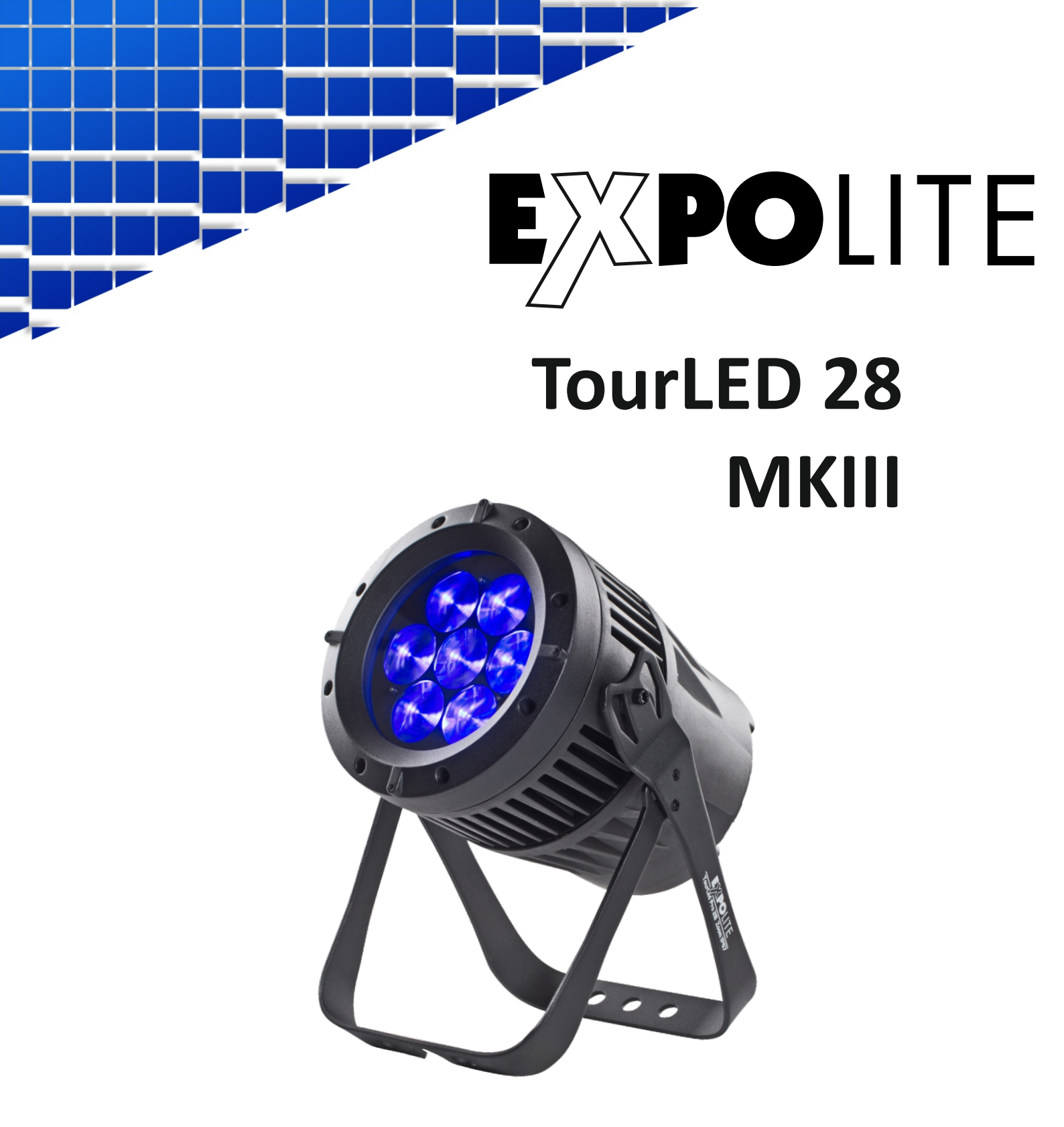

# Bedienungsanleitung

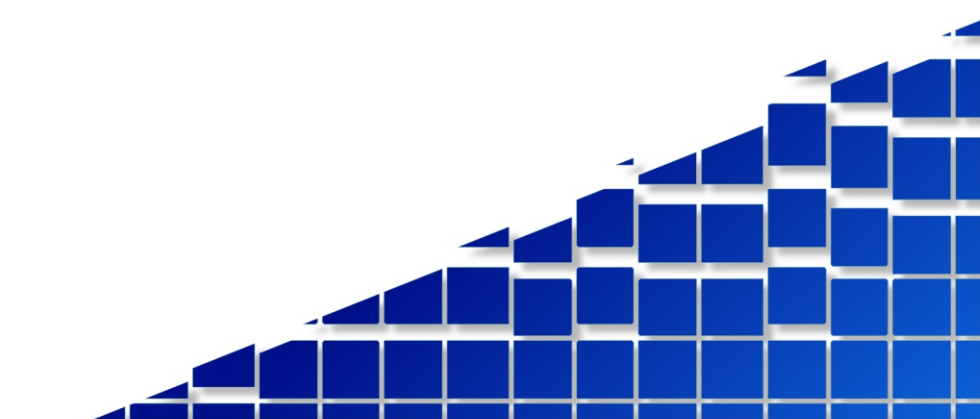

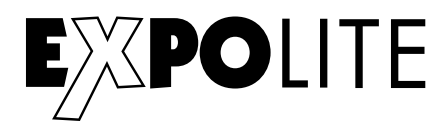

Die beiliegenden Bedienhinweise für ExpoLite Geräte sind Bestandteil dieser Bedienungsanleitung. Lesen Sie diese sorgfältig, bevor Sie das Gerät in Betrieb nehmen.

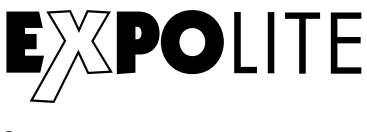

by

### FOCON SHOWTECHNIC

Vertriebsgesellschaft mbH Teichweg 4+6 D-49504 Lotte/Wersen

Telefon: +49 (0) 541-77095-0 Fax: +49 (0) 541-77095-27

info@focon-showtechnic.com www.focon-showtechnic.com

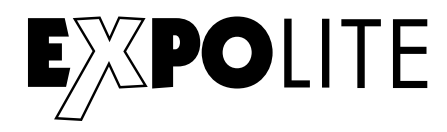

# Inhalt

|    | Inhalt               | Seite |
|----|----------------------|-------|
| DE | Lieferumfang         | D-04  |
|    | Technische Daten     | D-05  |
|    | Abmessungen          | D-06  |
|    | Installation         | D-07  |
|    | Bedienung            | D-08  |
|    | Steuerung mit DMX512 | D-13  |

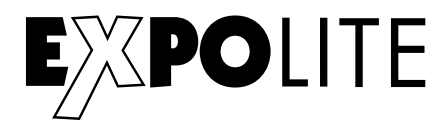

# Lieferumfang

- ExpoLite TourLED 28 MKIII
- Zubehörset Displayabdeckung
- Anschlusskabel für Spannungsversorgung
- Bedienhinweise für ExpoLite Geräte
- Bedienungsanleitung

ExpoLite Geräte werden vor dem Versand sorgfältig geprüft. Sollte der Lieferumfang dennoch nicht vollständig sein, wenden Sie sich bitte umgehend an Ihren Vertriebspartner.

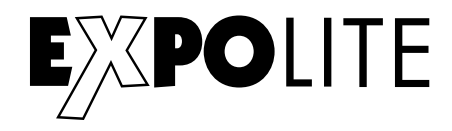

## Technische Daten

| Art.Nr.:                   | led28426                            |
|----------------------------|-------------------------------------|
| Spannungsversorgung        | 100V - 240V AC 50/60Hz              |
| Maximale Leistungsaufnahme | 128W                                |
| Abmessungen                | 334 x 191 x 236 mm                  |
| Gewicht                    | 6.6 kg                              |
| Anschlüsse                 | Power In/Out   DMX In/Out           |
| Betriebstemperatur         | -20°C - 45°C                        |
| Luftfeuchtigkeit*          | < 80%                               |
| Schutzklasse               | IP 65                               |
| Gehäuse                    | Alu-Guss, schwarz Pulverbeschichtet |
| LED's                      | 7 x 20W 4in1 RGBW                   |
| Abstrahlwinkel             | 8°- 40°                             |
| Steuerung                  | Stand-Alone / Master-Slave / DMX512 |
| DMX-Kanäle                 | 3 - 25 (3/4/5/6/7/12/17/25)         |

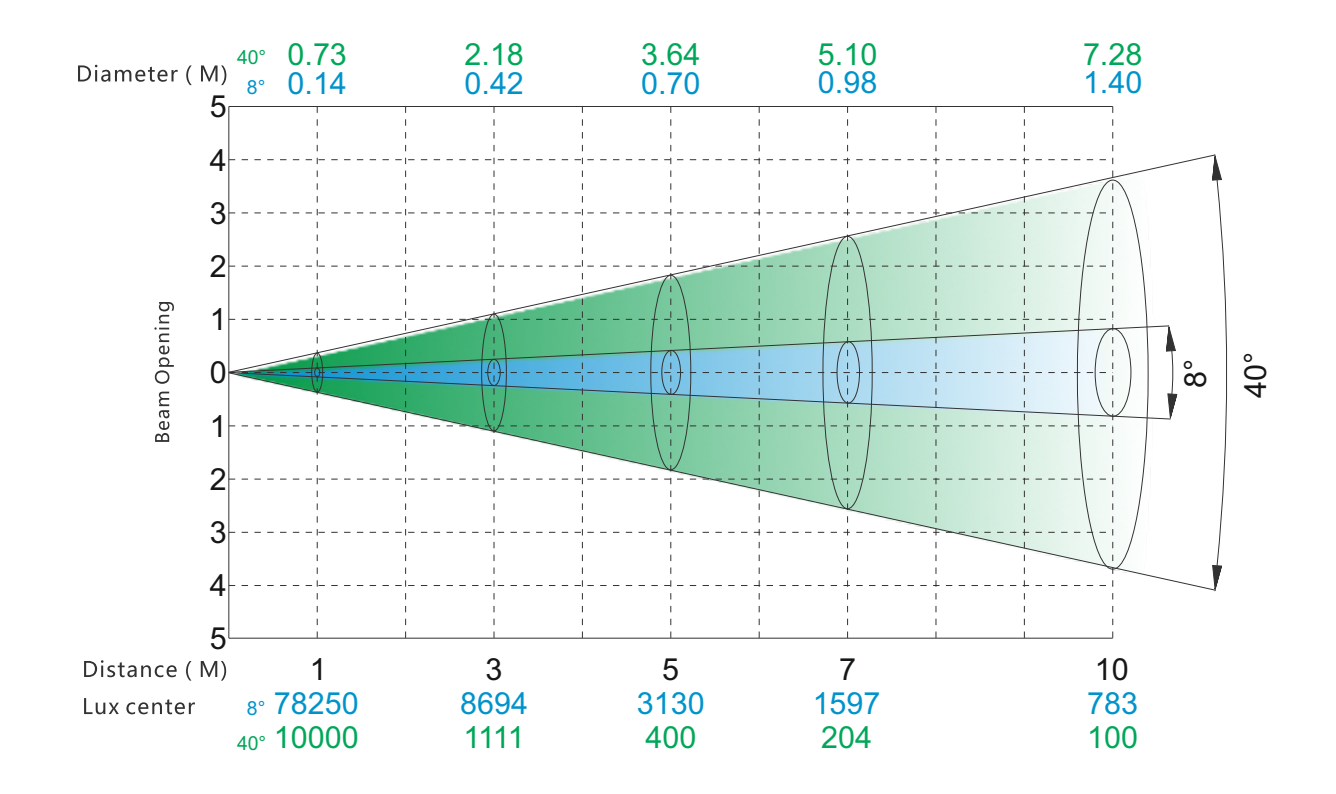

\* Siehe Allgemeine Bedienhinweise für ExpoLite Geräte - Hinweise zu Kondenswasserbildung im Geräteinneren

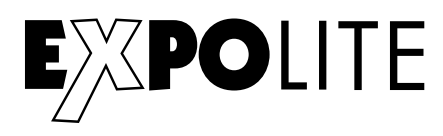

# Abmessungen

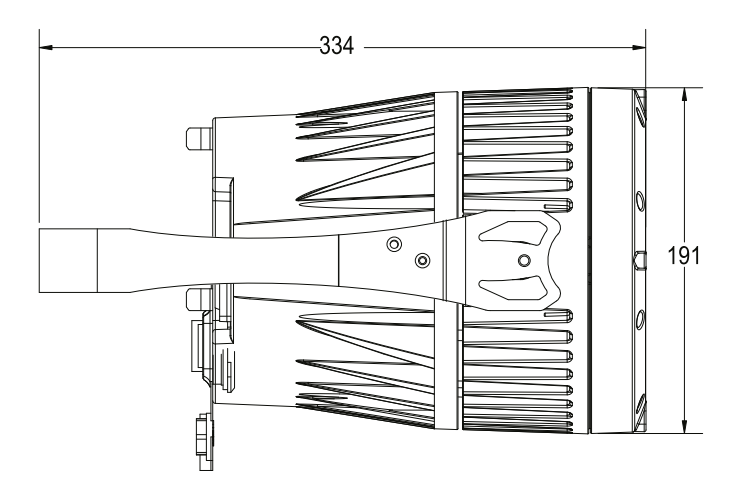

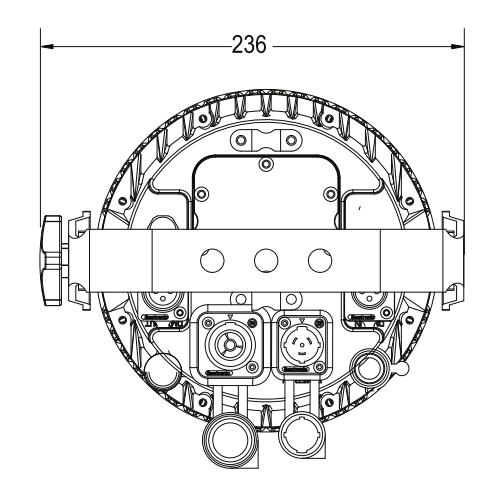

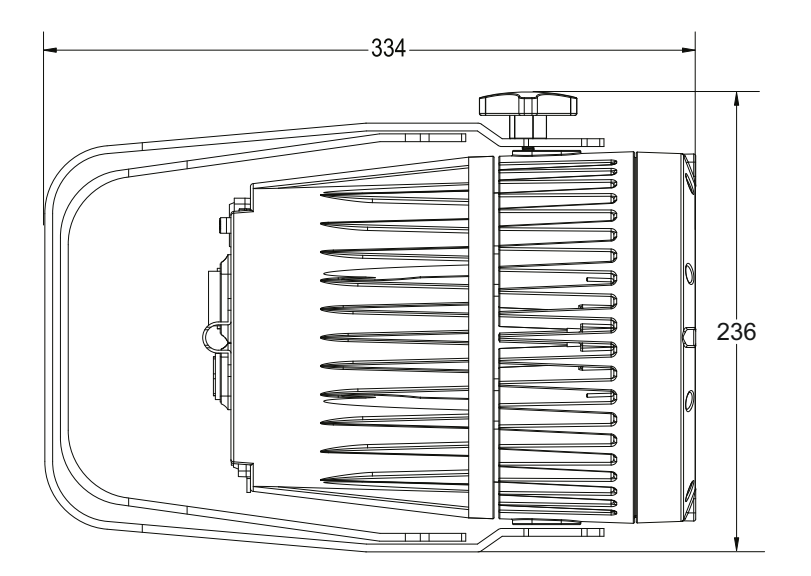

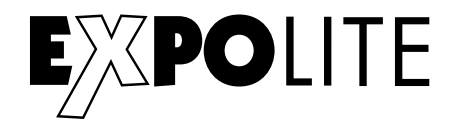

## Installation

#### Montage

#### Hängend

Das Gerät kann in jeder beliebigen Position verwendet werden. An dem Montagebügel sind Bohrungen vorhanden, durch die gängige Halterungen sicher montiert werden können. Geräte müssen entsprechend der jeweils gültigen Vorschriften sicher montiert und mit einer zweiten Sicherung gegen herabfallen versehen werden.

#### Stehend

Das Gerät kann direkt auf den montierten Bügel gestellt werden. Hierzu muss dieser bis in den mechanischen Anschlag aufgeklappt werden.

#### HINWEIS

Das LED Modul kann in jeder beliebigen Lage betrieben werden. Um das Gerät in seiner Montageposition auszurichten, müssen die Knebelschrauben gelöst werden.

#### Verbindung der Spannungsversorgung

Bei 230V Netzspannung: maximal 12 Geräte in Reihe

Bei 120V Netzspannung: maximal 6 Geräte in Reihe

#### **DMX-Verbindung**

Die Geräte mit geeigneten DMX-Kabel miteinander und mit dem Kontroller verbinden Die vorgesehen DMX-Adressen und Personalities an den Geräten einstellen

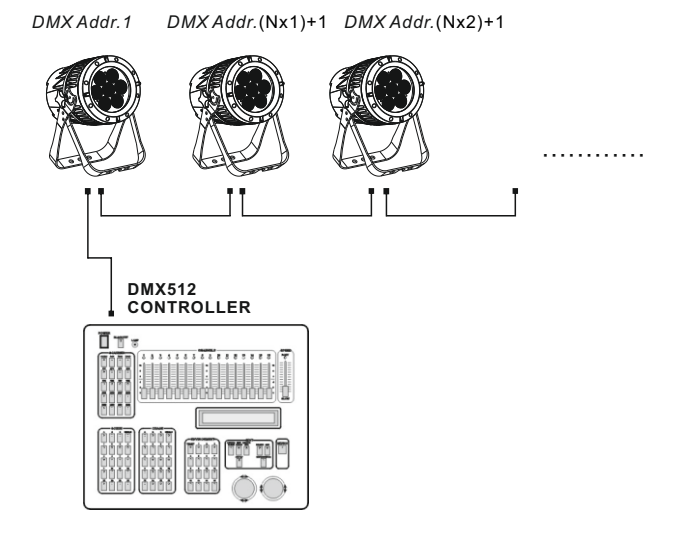

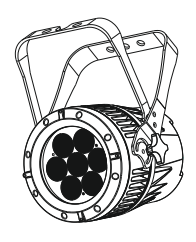

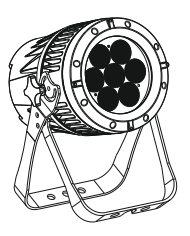

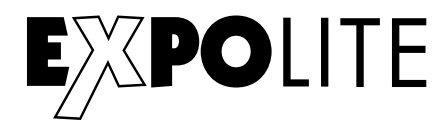

### Bedienung

#### Bedienelemente am Gerät

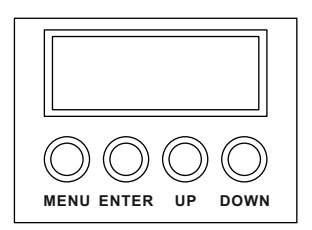

MENU - Taste: Eine Menüebene aufwärts ENTER-Taste: In gewähltes Menü springen; Eingabe bestätigen UP-Taste: Aufwärts blättern; Wert erhöhen DOWN-Taste Abwärts blättern; Wert verringern

#### Menüstruktur

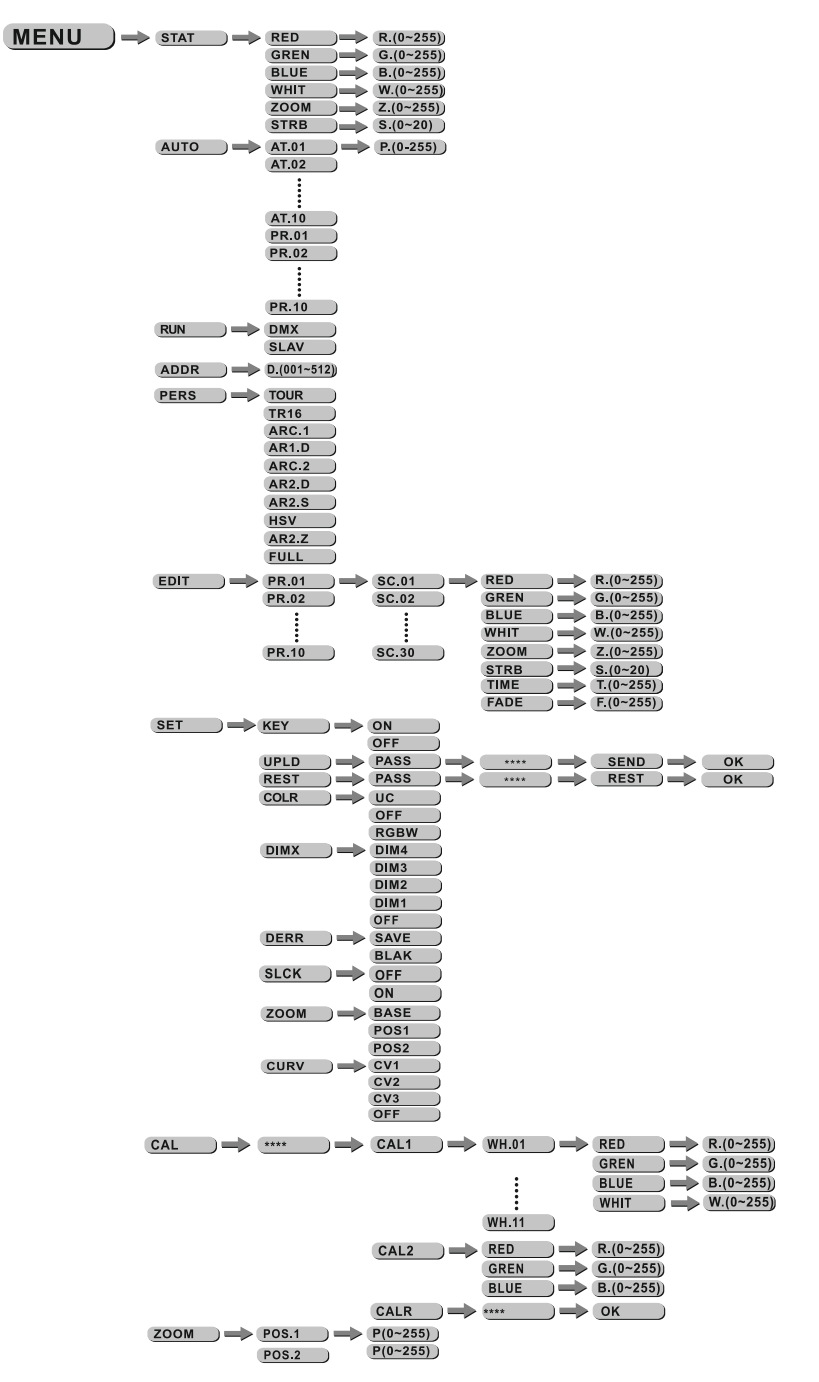

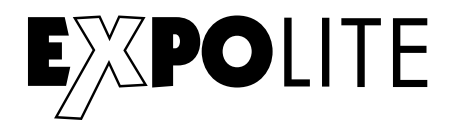

#### Statische Farbe einstellen

| MENU | RED =   | R.(0~255))   |
|------|---------|--------------|
|      | GREN =  | 🔶 G.(0~255)) |
|      | BLUE =  | B.(0~255))   |
|      | WHIT )= | W.(0~255)    |
|      | ZOOM )= | Z.(0~255))   |
|      | STRB    | S.(0~20)     |

Im Menü werden im Punkt "STAT" statische Farben für den Stand-Alone Betrieb eingestellt. Diese werden anhand der DMX-Werteskala 0-255 für Rot, Grün, Blau, Weiß und Zoom, sowie dem Stroboskopwert 0-20Hz gemischt.

#### Automatikprogramme abspielen

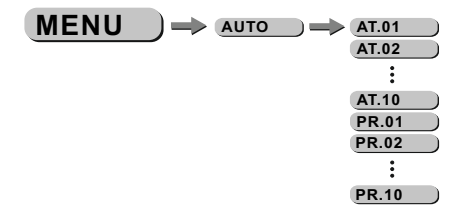

Im Menü werden im Punkt "AUTO" die im Gerät gespeicherten Automatikprogramme abgespielt. Die Programme "AT01" bis "AT10" sind fest im Gerät hinterlegt. Die Programme "PR01" bis "PR10" sind editierbar. Dies wird unter "Editieren von Benutzerprogrammen" beschrieben. Automatikprogramme werden als Master an verbundene Slave-Geräte übertragen. Für den Master-Slave Betrieb werden Signale über die DMX-Leitung gesendet. Dies kann dritte Geräte stören.

#### **Betriebsmodus DMX / Slave**

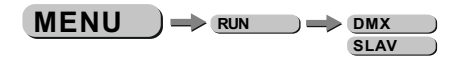

Im Menü wird im Punkt "RUN" der Betriebsmodus eingestellt. Für den Betrieb an einem DMX-Kontroller muss "DMX" aktiviert werden. Für den Betrieb als Slave-Gerät muss "SLAV" aktiviert werden. Im Slave-Modus empfängt das Gerät statische Farben oder abgespielte Automatikprogramme von einem verbundenen Master-Gerät.

#### **DMX-Adresse einstellen**

MENU ) -> DMX -> D.(001~512)

Im Menü wird im Punkt "DMX" die DMX-Startadresse des Gerätes eingestellt. Diese bleibt auch bei dem Wechsel der Personality erhalten.

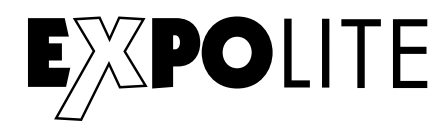

#### Personality einstellen

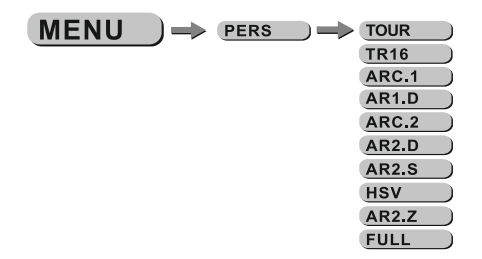

Im Menü wird im Punkt "PERS" die gewünschte DMX-Personality eingestellt. Die Kanalbelegung der einzelnen Personalities ist im Kap. "Steuerung über DMX512" ersichtlich.

#### Benutzerprogramme editieren

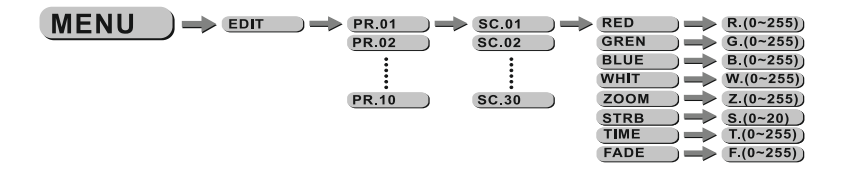

Im Menü wird im Punkt "EDIT" werden die Benutzerprogramme "PR01" bis "PR10" editiert. Jedes Programm kann aus bis zu 30 Schritten bestehen. Jeder Schritt besteht aus den Parametern Farbe "RGBW", Zoom "8-40°" Strobe "0-20Hz", Dauer des Steps "Time" und Überblendzeit "Fade".

Benutzerprogramme können auf andere Geräte überspielt werden, siehe Erweiterte Einstellungen.

#### Erweiterte Einstellungen

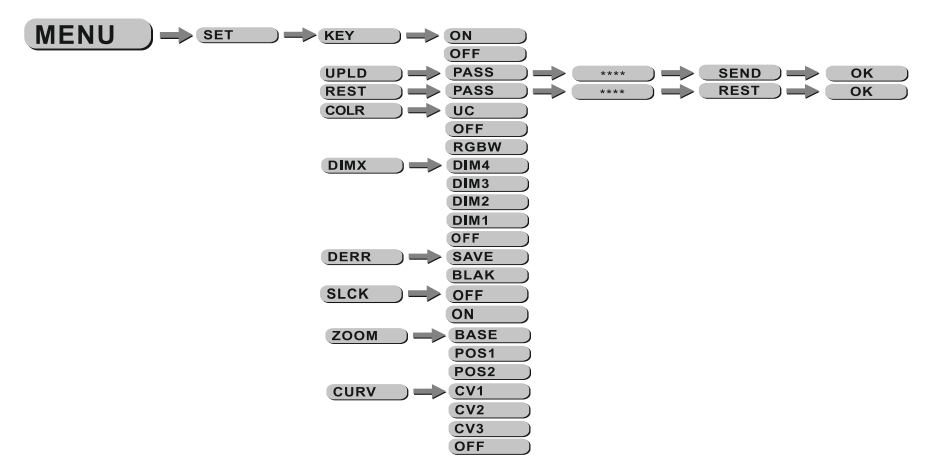

Im Menü "SET" werden erweiterte Geräteeinstellungen vorgenommen. Das Passwort für für Einstellungen ist "UP"-"DOWN"-"UP"-"DOWN"-"ENTER" und kann nicht geändert werden.

"UPLD": Die Uploadfunktion überträgt Benutzerprogramme auf verbundene Slave-Geräte. Diese müssen hierzu im Betriebsmodus "RUN" auf Slave gestellt werden.

"REST": Reset führt einen vollständigen Gerätereset durch und stellt die Werkseinstellungen her

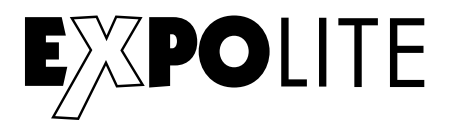

"COLR": Im Menü Color wird die Farbkalibrierung gewählt oder deaktiviert. Wenn "RGBW" gewählt wird, werden die maximalen Helligkeitswerte bei DMX=255 auf die in "CAL2" hinterlegten Werte begrenzt. Wenn "UC" für Uniform-Color gewählt wird, wird die Werkseitige Kalibrierung benutzt, die Geräte unterschiedlicher Generationen angleicht. Wird der Wert "OFF" geschaltet, ist die Kalibrierung deaktiviert und das Gerät erreicht die maximale Helligkeit.

"DIM": Dim4 Technologie zur Halogensimulation. Im Menüpunkt "DIM" wird die Dimmer Geschwindigkeit eingestellt. Diese Abklingkurven simulieren das abblenden klassischer Halogen Leuchtmittel. Bei "OFF" reagiert das Gerät direkt.

"DERR": Im Menüpunkt DMX-Error wird eingestellt, ob das Gerät im Fall einer Signalunterbrechung den letzten bekannten Wert hält "SAVE" oder abblendet "BLAK".

"SLCK": Settings Lock. In diesem Menüpunkt wird eingestellt, ob sich das "SET"-Menü nur mit Eingabe der Passwortes erreichbar ist. In diesem Fall wird das Passwort "UP"-"DOWN"-"UP"-"DOWN"-"ENTER" benötigt, um Einstellungen vorzunehmen.

"ZOOM": Im Menüpunkt Zoom kann die Position von POS1&POS2 kalibriert werden. Kalibrieren Sie die Positionen zu 0 für den kleinsten Zoom. Unter "BASE" kann der default- Wert eingestellt werden.

"CURV": Im Menüpunkt Curve wird die Dimmerkurve wie auf der Abbildung ersichtlich eingestellt.

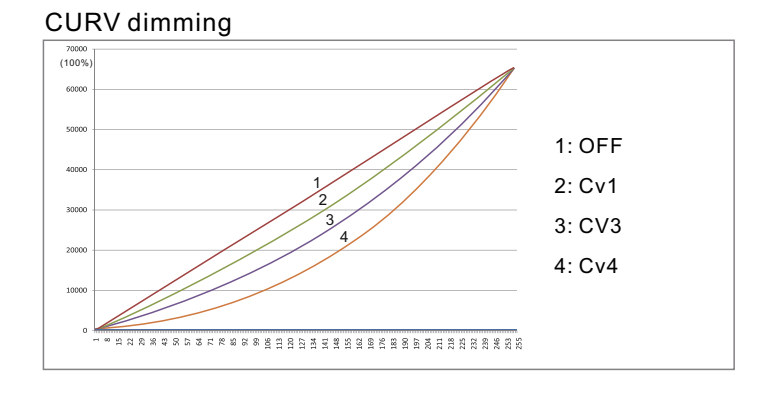

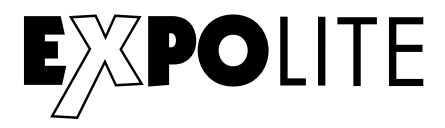

#### Kalibrierung und Weißabgleich

Passwort "UP"-"DOWN"-"UP"-"DOWN"-"ENTER"

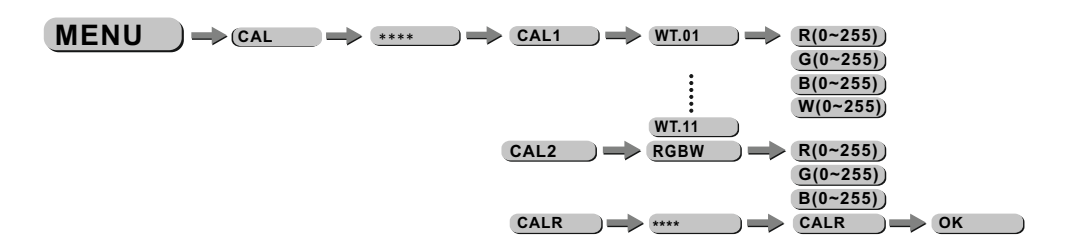

Im Menüpunkt "CAL" werden unter "CAL1" die abrufbaren Farbtemperaturen für die Weißwerte hinterlegt. Diese werden aus den Parametern "RGBW" gemischt.

Im Menüpunkt "CAL" wird unter "CAL2" eine Benutzerdefinierte Farbkalibrierung gespeichert. Diese begrenzt die maximale Helligkeit der Farbkanäle bei dem DMX-Wert "255".

HINWEIS: Der Maximalwert kann auf "0" begrenzt werden. In diesem Fall reagiert ein Farbkanal nicht auf einen gesendeten DMX-Wert. Dies kann als Gerätefehler Fehlinterpretiert werden.

Im Menüpunkt "CALR" werden alle Kalibrierungen auf Werkseinstellungen zurückgesetzt.

#### Aktivieren des Passwortschutzes

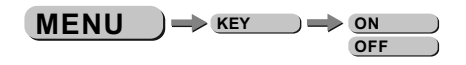

Im Menüpunkt "KEY" wird der Passwortschutz des Gerätes bei Gerätestart aktiviert oder deaktiviert. Wenn "KEY" auf "ON" gestellt ist. startet das Gerät gesperrt und für Änderungen im Menü muss das Passwort "UP"-"DOWN"-"UP"-"DOWN"-"ENTER" eingegeben werden.

#### Softwareversion

Im Menüpunkt "INFO" - "VERS" wird die installierte Firmware-Version angezeigt.

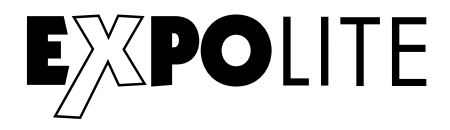

# Steuerung mit DMX512

#### **DMX-Kanalbelegung**

Dieses Gerät verfügt über verschiedene DMX-Personalities. Bei diesen werden unterschiedlich viele DMX-Kanäle belegt und die Reaktion des Gerätes unterscheidet sich entsprechend. Es sind 9 DMX-Personalities mit 4, 4, 5, 6, 6, 9, 10, 13 und 15 Kanälen wählbar.

| ТС | DUR     |           |                                                                |
|----|---------|-----------|----------------------------------------------------------------|
|    | CHANNEL | VALUE     | FUNCTION                                                       |
|    | 1       | 0<⇒255    | MASTER DIMMER                                                  |
|    | 2       | 0<⇒255    | RED<br>(or STEP TIME when CUS.01-CUS.10 in CH8 is activated)   |
|    | 3       | 0≪⇒255    | GREEN<br>(or FADE TIME when CUS.01-CUS.10 in CH8 is activated) |
|    | 4       | 0≪⇒255    | BLUE                                                           |
|    | 5       | 0≪⇒255    | WHITE                                                          |
|    |         |           | COLOR MACRO                                                    |
|    |         | 0<⇒>10    | NO FUNCTION                                                    |
|    |         | 11<=>30   | RED100%/GREEN UP/BLUE0%                                        |
|    |         | 31<⇒>50   | RED DOWN/GREEN 100%/BLUE0%                                     |
|    |         | 51<⇒>70   | RED 0%/GREEN 100%/BLUE UP                                      |
|    |         | 71≪⇒90    | RED 0%/GREEN DOWN/BLUE 100%                                    |
|    |         | 91<=>110  | RED UP/GREEN 0%/BLUE100%                                       |
|    |         | 111<=>130 | RED100%/GREEN 0%/BLU EDOWN                                     |
|    |         | 131<=>150 | RED100%/GREEN UP/BLUE UP                                       |
|    | 6       | 151<=>170 | RED DOWN/GREEN DOWN/BLUE 100%                                  |
|    |         | 171<=>200 | RED100%/GREEN 100%P/BLUE100%/WHITE 100%                        |
|    |         | 201<=>205 | WHITE1: 3200K                                                  |
|    |         | 206<⇒>210 | WHITE2: 3400K                                                  |
|    |         | 211<⇒215  | WHITE3: 4200K                                                  |
|    |         | 216<⇒220  | WHITE4: 4900K                                                  |
|    |         | 221<⇒225  | WHITE5: 5600K                                                  |
|    |         | 226<⇒230  | WHITE6: 5900K                                                  |

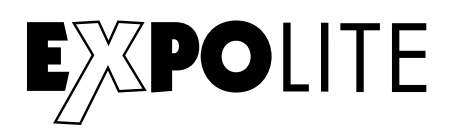

| CHANNEL | VALUE       | FUNCTION                                              |
|---------|-------------|-------------------------------------------------------|
|         | 231<⇒235    | WHITE 7: 6500K                                        |
|         | 236<⇒240    | WHITE 8: 7200K                                        |
| 6       | 241<⇒245    | WHITE 9: 8000K                                        |
|         | 246<⇒250    | WHITE 10: 8500K                                       |
|         | 251<⇒255    | WHITE 11: 10000K                                      |
|         |             | STROBE                                                |
| 7       | 0<⇒>9       | NOFUNCTION                                            |
|         | 10<⇒255     | 1~20Hz                                                |
|         |             | Αυτο                                                  |
|         | 0 <⇒> 40    | NO FUNCTION                                           |
|         | 41<⇒ 50     | AUTO 1                                                |
|         | 51<⇒ 60     | AUTO 2                                                |
|         | 61<⇒70      | AUTO 3                                                |
|         | 71<⇒ 80     | AUTO 4                                                |
|         | 81<⇒ 90     | AUTO 5                                                |
|         | 91<⇒ 100    | AUTO 6                                                |
|         | 101 🖘 110   | AUTO 7                                                |
|         | 111 <=> 120 | AUTO 8                                                |
|         | 121 🖘 130   | AUTO 9                                                |
|         | 131 🖘 140   | AUTO 10                                               |
| 8       | 141<⇒ 150   | PR.01                                                 |
| Ū       | 151<⇒ 160   | PR.02                                                 |
|         | 161 🖘 170   | PR.03                                                 |
|         | 171 > 180   | PR.04                                                 |
|         | 181 🖘 190   | PR.05                                                 |
|         | 191 🖘 200   | PR.06                                                 |
|         | 201 🖘 210   | PR.07                                                 |
|         | 211<⇒ 220   | PR.08                                                 |
|         | 221 🖘 230   | PR.09                                                 |
|         | 231<⇒ 255   | PR.10                                                 |
|         |             | AUTO SPEED ADJUSTMENT                                 |
| 9       | 0<⇒255      | When using CH8,AUTO01-AUTO10, this function activated |
|         |             | DIMMER SPEED                                          |
|         | 0<⇒>9       | PRESET DIMMER SPEED FROM DISPLAY MENU                 |
|         | 10<⇒29      | LINEAR DIMMER                                         |
| 10      | 30<⇒ 69     | NON LINEAR DIMMER 1 (fastest)                         |
| 10      | 70<⇒>129    | NON LINEAR DIMMER 2                                   |
|         | 130<=>189   | NON LINEAR DIMMER 3                                   |
|         | 190<=>255   | NON LINEAR DIMMER 4 (slowest)                         |
| 11      | 0<⇒255      | ZOOM                                                  |
|         | 000 <⇒>200  | NOFUNCTION                                            |
| 12      | 201 ⇐> 220  | ZOOM RESET                                            |
|         | 221 ⇐> 255  | NOFUNCTION                                            |

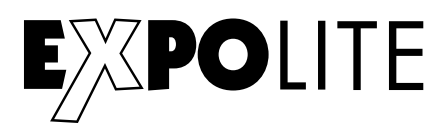

### **TR16**

| CHANNEL | VALUE                                                                                                    | FUNCTION                                                                                                    |
|---------|----------------------------------------------------------------------------------------------------|----------------------------------------------------------------------------------------------------|
| 1       | 0≪⇒255                                                                                                    | MASTER DIMMER                                                                                                    |
| 2       | 0≪⇒255                                                                                                    | MASTER DIMMER FINE                                                                                                    |
| 3       | 0<⇔255                                                                                                    | RED                                                                                                    |
| 4       | 0<⇔255                                                                                                    | RED FINE                                                                                                    |
| 5       | 0<⇔255                                                                                                    | GREEN                                                                                                    |
| 6       | 0<⇒255                                                                                                    | GREEN FINE                                                                                                    |
| 7       | 0<⇔255                                                                                                    | BLUE                                                                                                    |
| 8       | 0<⇔255                                                                                                    | BLUE FINE                                                                                                    |
| 9       | 0<⇔>255                                                                                                    | WHITE                                                                                                    |
| 10      | 0<⇔255                                                                                                    | WHITE FINE                                                                                                    |
| 11      | $\begin{array}{c} 0 \Leftrightarrow 10 \\ \hline 11 \Leftrightarrow 30 \\ \hline 31 \Leftrightarrow 50 \\ \hline 51 \Leftrightarrow 70 \\ \hline 71 \Leftrightarrow 90 \\ \hline 91 \Leftrightarrow 110 \\ \hline 111 \Leftrightarrow 130 \\ \hline 131 \Leftrightarrow 150 \\ \hline 151 \Leftrightarrow 170 \\ \hline 151 \Leftrightarrow 200 \\ \hline 201 \Leftrightarrow 205 \\ \hline 206 \Leftrightarrow 210 \\ \hline 211 \Leftrightarrow 215 \\ \hline 216 \Leftrightarrow 220 \\ \hline 221 \Leftrightarrow 225 \\ \hline 226 \Leftrightarrow 230 \\ \hline 231 \Leftrightarrow 235 \\ \hline 236 \Leftrightarrow 240 \\ \hline 241 \Leftrightarrow 245 \\ \hline 246 \Leftrightarrow 250 \\ \hline 251 \Leftrightarrow 255 \\ \hline \end{array}$ | COLOR MACRO   NO FUNCTION   RED 100%/GREEN UP/BLUE0%   RED DOWN/GREEN 100%/BLUE0%   RED 0%/GREEN 100%/BLUE UP   RED 0%/GREEN 0%/BLUE 100%   RED 100%/GREEN 0%/BLU EDOWN   RED 100%/GREEN 0%/BLU EDOWN   RED 100%/GREEN UP/BLUE UP   RED 100%/GREEN 100%/BLUE 100%   RED 100%/GREEN 100%/PBLUE 100%   RED 100%/GREEN 100%/PBLUE 100%/WHITE 100%   WHITE1: 3200K   WHITE2: 3400K   WHITE3: 4200K   WHITE4: 4900K   WHITE5: 5600K   WHITE 7: 6500K   WHITE 8: 7200K   WHITE 9: 8000K   WHITE 10: 8500K   WHITE 11: 10000K |
|         |                                                                                                    |                                                                                                    |

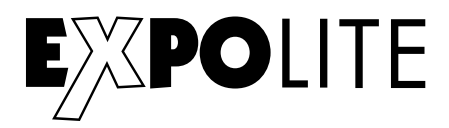

| CHANNEL | VALUE       | FUNCTION                                               |
|---------|-------------|--------------------------------------------------------|
|         |             | STROBE                                                 |
| 12      | 0<⇒>9       | NO FUNCTION                                            |
|         | 10<=>255    | 1~20Hz                                                 |
|         |             | Αυτο                                                   |
|         | 0 <⇒> 40    | NO FUNCTION                                            |
|         | 41<⇒ 50     | AUTO 1                                                 |
|         | 51 <=> 60   | AUTO 2                                                 |
|         | 61 <=> 70   | AUTO 3                                                 |
|         | 71<⇒ 80     | AUTO 4                                                 |
|         | 81 <=> 90   | AUTO 5                                                 |
|         | 91<⇒ 100    | AUTO 6                                                 |
|         | 101 <=> 110 | AUTO 7                                                 |
|         | 111 <=> 120 | AUTO 8                                                 |
|         | 121 <=> 130 | AUTO 9                                                 |
|         | 131 <=> 140 | AUTO 10                                                |
| 13      | 141 <=> 150 | PR.01                                                  |
|         | 151 🖘 160   | PR.02                                                  |
|         | 161 🖘 170   | PR.03                                                  |
|         | 171 🖘 180   | PR.04                                                  |
|         | 181 <=> 190 | PR.05                                                  |
|         | 191<⇒ 200   | PR.06                                                  |
|         | 201 🖘 210   | PR.07                                                  |
|         | 211<⇒ 220   | PR.08                                                  |
|         | 221<⇒ 230   | PR.09                                                  |
|         | 231<⇒ 255   | PR.10                                                  |
|         |             | AUTO SPEED ADJUSTMENT                                  |
| 14      | 0<⇒255      | When using CH13,AUTO01-AUTO10, this function activated |
|         |             | DIMMER SPEED                                           |
|         | 0<⇒>9       | PRESET DIMMER SPEED FROM DISPLAY MENU                  |
|         | 10<=>29     | LINEAR DIMMER                                          |
| 15      | 30<⇒>69     | NON LINEAR DIMMER 1 (fastest)                          |
|         | 70<⇒ 129    | NON LINEAR DIMMER 2                                    |
|         | 130<=>189   | NON LINEAR DIMMER 3                                    |
|         | 190<⇒>255   | NON LINEAR DIMMER 4 (slowest)                          |
| 16      | 0<⇒255      | ZOOM                                                   |
|         | 000 <⇒>200  | NOFUNCTION                                             |
| 17      | 201<⇒220    | ZOOM RESET                                             |
|         | 221 <⇒ 255  | NOFUNCTION                                             |
|         |             |                                                        |
|         | I           | 1                                                      |

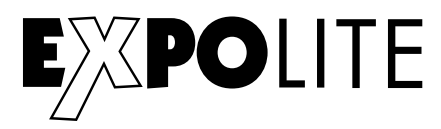

#### ARC.1

| CHANNEL | VALUE  | FUNCTION |
|---------|--------|----------|
| 1       | 0≪⇒255 | RED      |
| 2       | 0≪⇒255 | GREEN    |
| 3       | 0≪⇒255 | BLUE     |
|         |        |          |

### AR1.D

| CHANNEL | VALUE  | FUNCTION      |
|---------|--------|---------------|
| 1       | 0≪⇒255 | MASTER DIMMER |
| 2       | 0⇐⇒255 | RED           |
| 3       | 0≪⇒255 | GREEN         |
| 4       | 0<⇒255 | BLUE          |

#### ARC.2

| CHANNEL | VALUE  | FUNCTION |
|---------|--------|----------|
| 1       | 0≪⇒255 | RED      |
| 2       | 0≪⇒255 | GREEN    |
| 3       | 0≪⇒255 | BLUE     |
| 4       | 0<⇒255 | WHITE    |

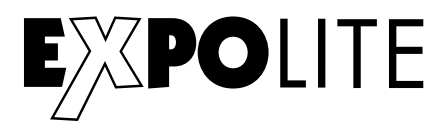

#### AR2.D

| CHANNEL | VALUE  | FUNCTION      |
|---------|--------|---------------|
| 1       | 0<⇒255 | MASTER DIMMER |
| 2       | 0<⇒255 | RED           |
| 3       | 0<⇒255 | GREEN         |
| 4       | 0≪⇒255 | BLUE          |
| 5       | 0⇐⇒255 | WHITE         |

#### **AR2.S**

| CHANNEL | VALUE  | FUNCTION      |
|---------|--------|---------------|
| 1       | 0≪⇒255 | MASTER DIMMER |
| 2       | 0<⇔255 | RED           |
| 3       | 0⇔255  | GREEN         |
| 4       | 0<⇔255 | BLUE          |
| 5       | 0≪⇒255 | WHITE         |
| 6       | 0≪⇒255 | STROBE        |
|         |        |               |

#### HSV

| CHANNEL | VALUE  | FUNCTION           |
|---------|--------|--------------------|
| 1       | 0≪⇒255 | HUE(0~100%)        |
| 2       | 0⇐⇒255 | SATURATION(0~100%) |
| 3       | 0≪⇒255 | VALUE(0~100%)      |
|         |        |                    |

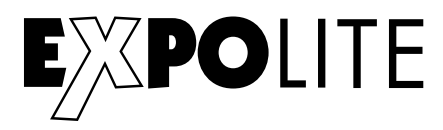

#### AR2.Z

| CHANNEL | VALUE                                  | FUNCTION                                 |
|---------|----------------------------------------|------------------------------------------|
| 1       | 0≪⇒255                                 | MASTER DIMMER                            |
| 2       | 0<⇒255                                 | RED                                      |
| 3       | 0⇐⇒255                                 | GREEN                                    |
| 4       | 0≪⇒255                                 | BLUE                                     |
| 5       | 0<⇔255                                 | WHITE                                    |
| 6       | 0<⇒>255                                | ZOOM                                     |
| 7       | 000 ⇐⇒ 200<br>201 ⇐⇒ 220<br>221 ⇐⇒ 255 | NO FUNCTION<br>ZOOM RESET<br>NO FUNCTION |

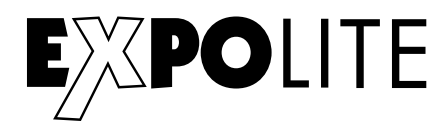

### FULL

| CHANNEL             | VALUE       | FUNCTION                                |
|---------------------|-------------|-----------------------------------------|
| 1                   | 0 <⇒255     | MASTER DIMMER                           |
| 2                   | 0 ⇐⇒ 255    | MASTER DIMMER FINE                      |
| 3                   | 0 ⇐⇒ 255    | RED1                                    |
| 4                   | 0 ⇐⇒ 255    | RED FINE1                               |
| 5                   | 0 ⇐⇒ 255    | GREEN1                                  |
| 6                   | 0 ⇐⇒ 255    | GREEN FINE1                             |
| 7                   | 0 <⇒ 255    | BLUE1                                   |
| 8                   | 0 <⇒ 255    | BLUE FINE1                              |
| 9                   | 0 <⇒ 255    | WHITE1                                  |
| 10                  | 0 <⇒> 255   | WHITE FINE1                             |
| 11                  | 0 <⇒255     | RED2                                    |
| 12                  | 0 <⇒ 255    | RED FINE2                               |
| 13                  | 0 ⇐⇒ 255    | GREEN2                                  |
| 14                  | 0 ⇐⇒ 255    | GREEN FINE2                             |
| 15                  | 0 <⇒ 255    | BLUE2                                   |
| 16                  | 0 <⇒ 255    | BLUE FINE2                              |
| 17                  | 0 <⇒ 255    | WHITE2                                  |
| 18                  | 0 ⇐⇒ 255    | WHITE FINE2                             |
|                     | 0 <=>10     | NOFUNCTION                              |
|                     | 11 <⇒>30    | RED100%/GREEN UP/BLUE0%                 |
|                     | 31 <⇒>50    | RED DOWN/GREEN 100%/BLUE0%              |
| +                   | 51 <⇒>70    | RED 0%/GREEN 100%/BLUE UP               |
|                     | 71 <⇒>90    | RED 0%/GREEN DOWN/BLUE 100%             |
| 10                  | 91 <⇒>110   | RED UP/GREEN 0%/BLUE100%                |
| 19 -<br>-<br>-<br>- | 111 <=> 130 | RED100%/GREEN 0%/BLU EDOWN              |
|                     | 131 <=> 150 | RED100%/GREEN UP/BLUE UP                |
|                     | 151 <=> 170 | RED DOWN/GREEN DOWN/BLUE 100%           |
|                     | 171 🖘 200   | RED100%/GREEN 100%P/BLUE100%/WHITE 100% |
|                     | 201 🖘 205   | WHITE1: 3200K                           |
|                     | 206 🖘 210   | WHITE2: 3400K                           |

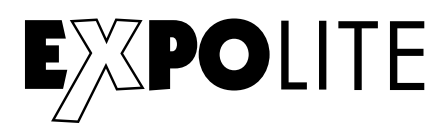

| CHANNEL | VALUE       | FUNCTION                                                |
|---------|-------------|---------------------------------------------------------|
|         | 211 🖘 215   | WHITE3: 4200K                                           |
|         | 216 🖘 220   | WHITE4: 4900K                                           |
|         | 221 🖘 225   | WHITE5: 5600K                                           |
| 19      | 226 🖘 230   | WHITE6: 5900K                                           |
|         | 231 🖘 235   | WHITE7: 6500K                                           |
|         | 236 🖘 240   | WHITE8: 7200K                                           |
|         | 241 🖘 245   | WHITE9: 8000K                                           |
|         | 246 <=> 250 | WHITE10: 8500K                                          |
|         | 251 🖘 255   | WHITE11: 10000K                                         |
|         |             | STROBE                                                  |
| 20      | 0 <⇒> 9     | NO FUNCTION                                             |
| 20      | 10<⇒ 255    | 1~20Hz                                                  |
|         |             | AUTO                                                    |
|         | 0 <⇒> 40    | NOFUNCTION                                              |
|         | 41⇐⇒ 50     | AUTO 1                                                  |
|         | 51 ⇐⇒ 60    | AUTO 2                                                  |
|         | 61⇐⇒ 70     | AUTO 3                                                  |
|         | 71⇐⇒ 80     | AUTO 4                                                  |
|         | 81 ⇐⇒ 90    | AUTO 5                                                  |
|         | 91 ⇐⇒ 100   | AUTO 6                                                  |
|         | 101 🖘 110   | AUTO 7                                                  |
|         | 111 <=> 120 | AUTO 8                                                  |
|         | 121 🖘 130   | AUTO 9                                                  |
|         | 131 🖘 140   | AUTO 10                                                 |
| 21      | 141 ⇐⇒ 150  | PR.01                                                   |
|         | 151 ⇐⇒ 160  | PR.02                                                   |
|         | 161 ⇐⇒ 170  | PR.03                                                   |
|         | 171 ⇐⇒ 180  | PR.04                                                   |
|         | 181<⇒ 190   | PR.05                                                   |
|         | 191<⇒ 200   | PR.06                                                   |
|         | 201<⇒ 210   | PR.07                                                   |
|         | 211⇐⇒ 220   | PR.08                                                   |
|         | 221<⇒ 230   | PR.09                                                   |
|         | 231 ⇐⇒ 255  | PR.10                                                   |
| 22      |             | AUTO SPEED ADJUSTMENT                                   |
|         | 0⇔255       | When using CH13, AUTO01-AUTO10, this function activated |
|         |             | DIMMER SPEED                                            |
|         | 0<⇒>9       | PRESET DIMMER SPEED FROM DISPLAY MENU                   |
|         | 10<=>29     | LINEAR DIMMER                                           |
|         | 30≪⇒>69     | NON LINEAR DIMMER 1 (fastest)                           |
| 23      | 70≪⇒ 129    | NON LINEAR DIMMER 2                                     |
|         | 130<⇒ 189   | NON LINEAR DIMMER 3                                     |
|         | 190<⇒>255   | NON LINEAR DIMMER 4 (slowest)                           |
| 24      | 0<⇒255      | ZOOM                                                    |
| 25      | 000 ⇐⇒200   | NOFUNCTION                                              |
|         | 201 ⇐> 220  | ZOOM RESET                                              |
|         | 221 ⇐⇒ 255  | NO FUNCTION                                             |

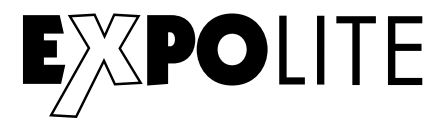

© 2021 by Focon Showtechnic Vertriebsgesellschaft mbH

**C€ RoHS**